## Instructions: Self-Registration for ORPP&E Listservs

**Anyone can register for the ORD Training emails**; however, verification of a requester's role will be required for the IRB Chair, IRB Administrator, and R&D Committee listservs. After your request has been made, your name with be crossed referenced with ORPP&E's research personnel list for verification. If your name is not on our personnel list, ORPP&E will issue an email to the human research site liaison of your VAMC for the list to be updated as needed. After that is completed, your request will be approved by ORPP&E.

ORPP&E is only able to add you to the following groups:

- · IRB Chair Listserv: <u>VHACO10X2IRBChairs@va.gov</u>
- IRB Admin. Listserv: VHA14RDResearchIRBAdmin@va.gov
- VHA ORD ORPPE R&D Committees: <u>VHAORDORPPER&DCOMMITTEES@va.gov</u>
- · VHACO ORD training: <u>VHACOORDtraining@va.gov</u>

Since we are administrators only for the above-mentioned listservs, we are not able to help with any of the other listservs offered by VHA, including any other list servs managed by ORD.

If you have further questions, email **<u>Brandon.Alexander3@va.gov</u>**.

## How to self-register:

- 1. Please go to this link: <u>https://mim.va.gov/IdentityManagement/default.aspx</u>
  - b. Note: This is only accessible within the VA network
  - c. You will see the below screen

| Distribution Groups (DGs                                                                          | )                                                                                                    |
|---------------------------------------------------------------------------------------------------|----------------------------------------------------------------------------------------------------|
| <ul> <li>Manage my DGs</li> <li>Join a DG</li> </ul>                                              | See my DG memberships                                                                                                    |
| Distribution Groups (DGs) provide an easy way its members.                                        | to send email to a group of users. When you send email to a DG, the email will be delivered                                                         |
| Users, Profiles, and Passw                                                                        | vords                                                                                                    |
| Edit my profile                                                                                   |                                                                                                    |
| Profiles allow you to see information about use<br>user profiles, depending on current configured | rs in your organization. You may also be able to update certain information in your profile or<br>VA security policy and your specific permissions. |
| Requests                                                                                          |                                                                                                    |
| Approve requests                                                                                  | See requests I've made                                                                                                    |
| See requests you've made, or approve requests                                                     | that others have made to you.                                                                                                    |

## 2. Click on "Join DG"

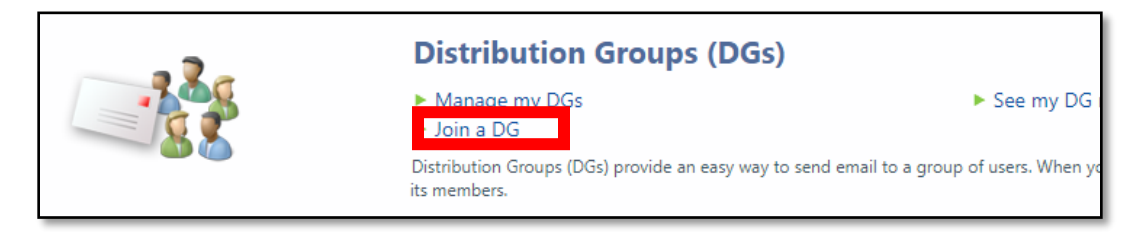

3. After clicking "Join DG" you will see the screen below

| Distribution Gr                                                  | oups                           |        |              |             |                                                                           |
|------------------------------------------------------------------|--------------------------------|--------|--------------|-------------|---------------------------------------------------------------------------|
| Image: New     Image: Delete     Image: Delete     Image: Delete | Leave Add Member Remove Member |        |              | Search for: | Search within:<br>2 3VA: All MIM Managed Groups (1 ×<br>Advanced Search ¥ |
| Display Name                                                     | Description                    | Domain | Account Name | E-mail      | Scope                                                                     |

4. Change "Search within" drop-down box to "All distribution groups"

| Search for: | Search within:<br>3VA: All MIM Managed Groups († 🗸 |
|-------------|----------------------------------------------------|
| E en l'     | Advanced Search V                                  |
| E-mail      | Scope                                              |

- Once "All distribution groups" is selected, type the name of the distribution group in the <u>"Search for"</u> box. For best search results, copy/paste the entire title of the choice listed below.
  - a. Your choices are:
    - VHA ORD ORPPE R&D Committees
    - VHA ORD ORPPE R&D Committees
    - VHA ORD ORPPE R&D Committees
    - VHA CO 14RD Research IRB Administrators
    - VHA CO 14RD IRB Chairs
    - VHA ORD ORPPE Small IRB
    - VAIRRS Administrators
    - VAIRRS End Users

| Search for         |   | earch within:           |          |
|--------------------|---|-------------------------|----------|
| VHACO ORD training | P | All Distribution Groups | ~        |
|                    |   | Advanced                | Search 8 |

6. The distribution List will appear

| pt. of Veterans Affairs Self Service Portal |                      |                         |                    |                         | Actio    |
|---------------------------------------------|----------------------|-------------------------|--------------------|-------------------------|----------|
| Distribution Groups                         |                      |                         |                    |                         |          |
|                                             |                      |                         | Search for:        | Search within:          |          |
|                                             | × ×                  |                         | VHACO ORD training | All Distribution Groups | ~        |
|                                             |                      |                         |                    | Advanced                | Search 8 |
| Display Name *                              | Long Description     | E-mail                  | Account Name       |                         |          |
| VHACO ORD training                          | Owner: Brandon Alex. | VHACOORDtraining@va.gov | VHACOORDtra        | aining                  |          |
|                                             |                      |                         |                    |                         |          |
|                                             |                      |                         |                    |                         |          |
|                                             |                      |                         |                    |                         | _        |

7. Select distribution list, then click on the "Join" button. (Note- you can also leave a group in this step by selecting the icon "Leave" to the right of "Join")

|   | Dis     | trib                    | utio        | n Gr | oup   | os         |                                              |  |
|---|---------|-------------------------|-------------|------|-------|------------|----------------------------------------------|--|
| ) | Sew New | (+)<br>Details          | X<br>Delete | Join | Eeave | Add Member | Remove Member                                |  |
| Г | A ACC   | y Name 🔺<br>O ORD train | ing         |      |       |            | Long Description<br>Owner: Brandon Alexander |  |
| - |         |                         |             |      |       |            |                                              |  |
|   |         |                         |             |      |       |            |                                              |  |

8. The dialog box will appear. Click submit to join the listserv

| • 🖀 🤇 |
|-------|
|       |
|       |
|       |
|       |
|       |
|       |

- 9. Within 10 business days you will be approved to join the listerv
  - a. You will receive an email confirming that you have been added to your distribution list of choice.